### **GLI E-BOOK DI SI-SOFT INFORMATICA**

# LA PIANIFICAZIONE DELLA PRODUZIONE IN SAP

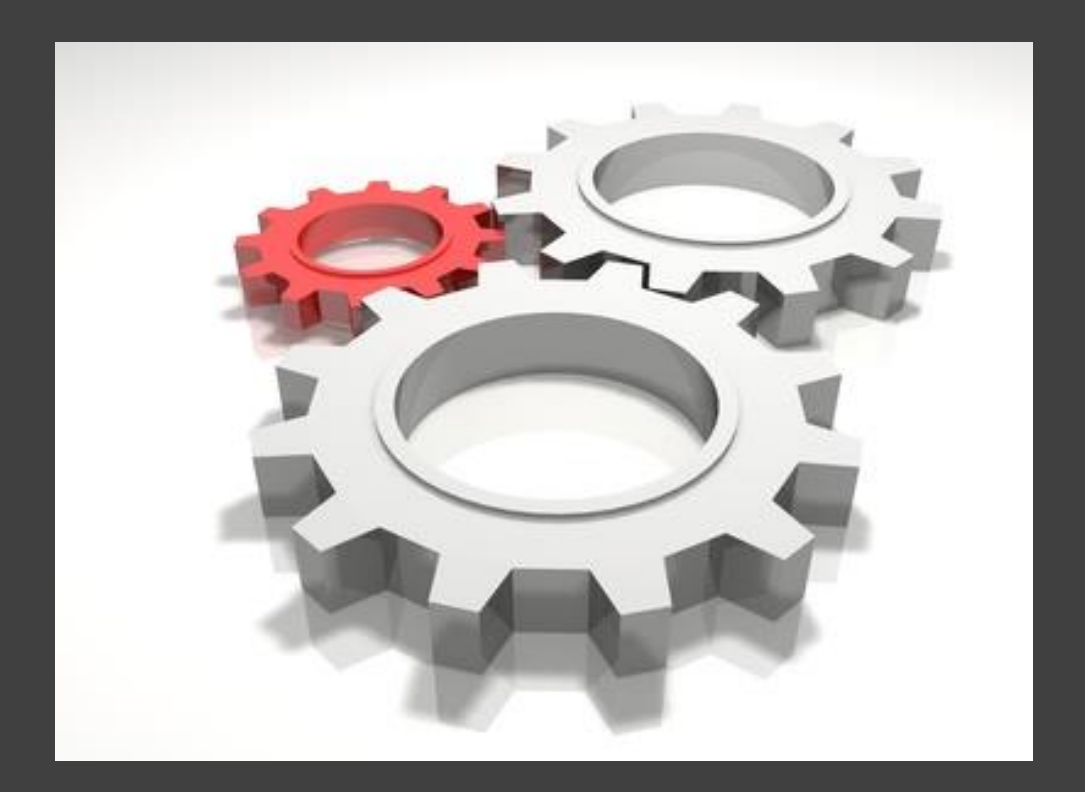

## - AVANZATO -

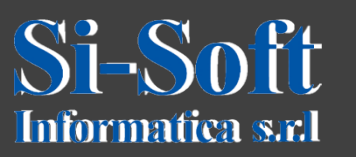

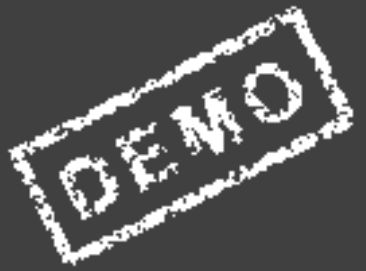

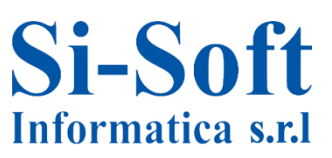

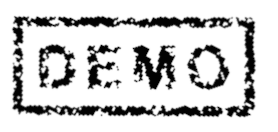

Abbiamo scelto come argomento di questa demo alcune delle attività più importanti che vengono svolte in ambito SAP pianificazione della produzione.

Ci auguriamo che questa demo ti possa permettere di verificare, non solo l'utilità dei nostri e-book, ma anche la qualità con cui essi sono stati implementati.

### Pianificazione della produzione

Il modulo SAP PP (Production Planning, pianificazione della produzione) è utilizzato principalmente nell'industria manifatturiera. Questo modulo permette di creare distinte base, cicli di lavoro, centri di lavoro, ordini per la produzione e la conferma. Esso è strettamente legato ai moduli quali MM e SD attraverso l'uso dell'MRP (Material Requirements Planning, la pianificazione dei fabbisogni di materiali).

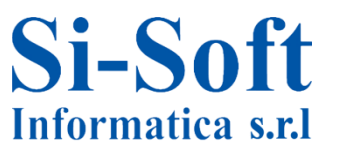

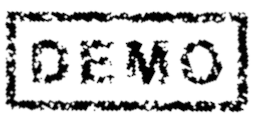

### INDICE

| Creazione anagrafica materiale               | pag. | 8  |
|----------------------------------------------|------|----|
| Modifica anagrafica materiale                | pag. | 38 |
| Visualizzazione anagrafica materiale         | pag. | 40 |
| Creazione distinta base                      | pag. | 42 |
| Modifica e visualizzazione distinta base     | pag. | 46 |
| Esplosione distinta base livello per livello | pag. | 48 |
| Esplosione distinta base multilivello        | pag. | 51 |
| Esplosione distinta base per quantità        | Pag. | 54 |
| Impiego componente distinta base             | pag. | 57 |
| Confronto distinta base                      | pag. | 60 |
| Creazione centro di lavoro                   | pag  | 63 |
| Modifica e visualizzazione centro di lavoro  | pag. | 72 |
| Capacità centro di lavoro                    | pag. | 74 |
| Analisi sovraccarico centro di lavoro        | pag. | 78 |

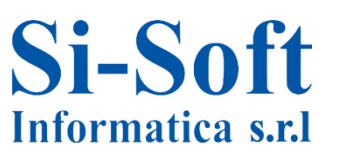

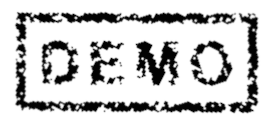

### INDICE

| Creazione cicli di lavoro                             | pag. | 84  |
|-------------------------------------------------------|------|-----|
| Modifica e visualizzazione cicli di lavoro            | pag. | 92  |
| Impiego centro di lavoro in ciclo di lavoro           | pag. | 94  |
| Sostituzione centro di lavoro                         | pag. | 97  |
| Creazione gruppo prodotti                             | pag. | 100 |
| Modifica e visualizzazione gruppo prodotti            | pag. | 103 |
| Pianificazione gruppo prodotti                        | pag. | 105 |
| Mod. e vis. pianificazione per gruppo prodotti        | Pag. | 108 |
| Disaggregazione componenti gruppo prodotti            | pag. | 110 |
| Trasferimento fabbisogno pianificato                  | pag. | 114 |
| Creazione fabbisogno indipendente gruppo prodotti     | pag  | 120 |
| Mod. e vis. fabbisogno indip. gruppo prodotti         | pag. | 125 |
| Creazione scenario di pianificazione                  | pag. | 127 |
| Modifica e visualizzazione scenario di pianificazione | pag. | 135 |

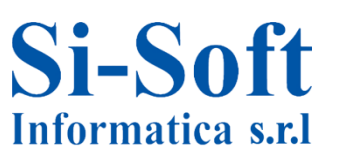

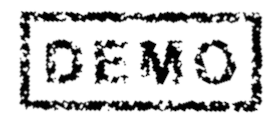

### INDICE

| Esecuzione della pianificazione gruppo prodotti     | pag. | 137 |
|-----------------------------------------------------|------|-----|
| Creazione piano di produzione per materiale         | pag. | 146 |
| Mod. e vis. piano di produzione per materiale       | pag. | 149 |
| Trasferimento fabbisogno singolo materiale          | pag. | 151 |
| Creazione fabbisogno indipendente singolo materiale | pag. | 155 |
| Esecuzione della pianificazione singolo materiale   | pag. | 160 |
| Creazione ordine di produzione                      | pag. | 162 |
| Modifica e visualizzazione ordine di produzione     | pag. | 168 |
| Prelievo materiale per ordine di produzione         | pag. | 170 |
| Conferma ordine di produzione                       | pag. | 173 |
| Storno conferma ordine di produzione                | pag. | 176 |
| Lista pianificazione MRP                            | pag. | 178 |
| Analisi risultato pianificazione                    | pag. | 184 |
| Controllo collettivo della disponibilità            | pag. | 187 |

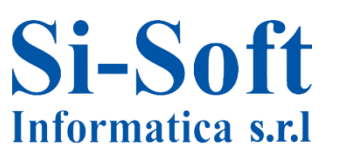

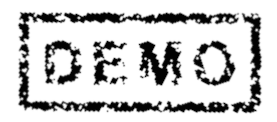

INDICE

Sistema informativo ordini di produzione Pag. 190

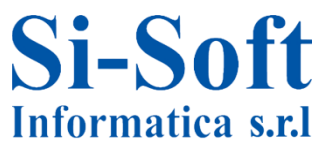

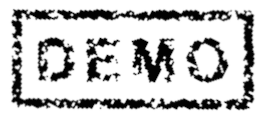

# CREAZIONE GRUPPO PRODOTTI (TRANSAZIONE MC84)

#### Menu SAP

- Ufficio
- Componenti validi per tutte le applicazioni
- Collaboration Projects
- 🕶 🕤 Logistica
  - 🔸 🗀 Gestione materiali
  - Uendite
  - Esecuzione logistica
  - Produzione
    - Dati anagrafici
    - Pian. RC vend. e prod.
    - 🔹 🗇 Gruppo prodotti
      - MC84 Creare
      - MC86 Modificare
      - Ø MC85 Visualizzare

Percorso:

Menù SAP > Logistica > Produzione > Pian. RC vend. e prod. > Gruppo prodotti > MC84

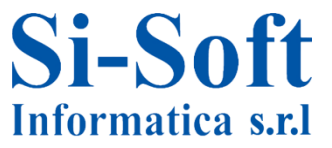

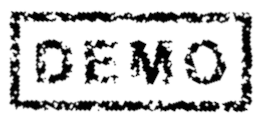

| Creare gr. prodotti:               | accesso                    |
|------------------------------------|----------------------------|
| Gruppo prodotti <b>1</b> GruppoP_p | asta Gruppo prodotto pasta |
| Unità mis. base <b>4</b> . PZ      |                            |
| Elementi                           |                            |
| <ul> <li>Materiali</li> </ul>      |                            |
| Gruppi prod.                       |                            |

Dopo aver lanciato la transazione inseriamo:

- 1. Il Gruppo prodotti (una definizione breve ed un testo esteso)
- 2. La Divisione
- L'Unità di misura base con cui vengono gestiti gli stock del materiale (Il sistema converte in unità di misura di base tutte le quantità che sono state acquisite in altre unità di misura)
- 4. Selezioniamo gli elementi del gruppo prodotto (in questo esempio selezioniamo Materiali)
- Diamo invio

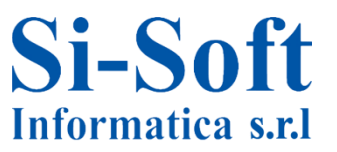

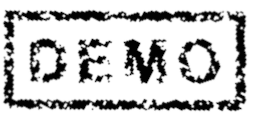

### **Creazione Gruppo Prodotti**

| Ø [I             |               | •]⊲ <b>¤</b>              | ¢    | @ 😪   🗅 H           | K \$C\$€\$            | 3 \$3   [  | x 2   6 |
|------------------|---------------|---------------------------|------|---------------------|-----------------------|------------|---------|
| Creare gr.       | prodotti      | agg. ele                  | mei  | nti (materia        | nli)                  |            |         |
| Graf. gerarchia  | Versioni      | Dati anagrafi             | ci   | Graf. gr. prodot    | ti                    |            |         |
| Gruppo prodotti  | GRUPPOP_      | PASTA                     | Grup | po prodotto past    | ta                    |            |         |
| Divisione        | ZDIV          |                           | zdiv | si-soft informatica | 1                     |            |         |
| Unità mis. base  | PZ            |                           |      |                     |                       |            |         |
| N. elementi<br>1 | Div. <b>2</b> | Conv.unità<br>Testo breve |      | Fatt.aggr.          | Quota (%)<br><b>3</b> | UM<br>TpM. | V P Fs  |
| 8222             | ZDIV          | :                         | L    | 1                   | 50                    | PZ         |         |
|                  |               | Pasta                     |      |                     |                       | FERT       |         |
| 8241             | ZDIV          | :                         | L    | 1                   | 50                    | PZ         |         |
|                  |               | Pasta 2                   |      |                     |                       | FERT       |         |
|                  |               |                           |      |                     |                       |            |         |

Inseriamo:

- 1. I Materiali (i prodotti finiti)
- 2. Le Divisione
- 3. La Quota % che serve per la disaggregazione dei singoli componenti in fase di pianificazione
- 4. Diamo invio e poi clicchiamo su Salvare

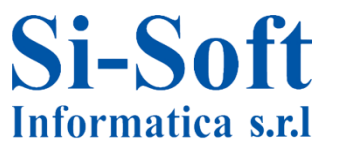

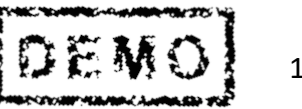

# MODIFICARE E VISUALIZZARE GRUPPO PRODOTTI (TRANSAZIONE MC86; MC85)

#### • 🖾 Menu SAP

- Ufficio
- Componenti validi per tutte le applicazioni
- Collaboration Projects
- Logistica
  - 🗋 Gestione materiali
  - Uendite
  - Esecuzione logistica
  - Produzione
    - Dati anagrafici
    - Pian. RC vend. e prod.
      - Gruppo prodotti
        - • 
           MC84 Creare

           MC86 Modificare
        - MC85 Visualizzare
          - MC85 Visualizzare

Percorso:

Menù SAP > Logistica > Produzione > Pian. RC vend. e prod. > MC86 (Modificare); MC85 (Visualizzare)

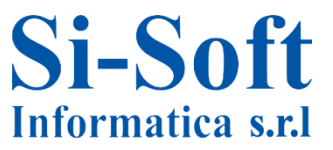

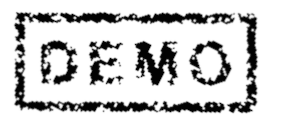

11

### Modificare e Visualizzare Gruppo Prodotti

| Mod. gr. di prodotti: accesso   |                                                  |
|---------------------------------|--------------------------------------------------|
|                                 |                                                  |
| Gruppo prodotti 1 GruppoP pasta |                                                  |
| Divisione 2 ZDIV                | Vis. gr. di prodotti: accesso                    |
|                                 |                                                  |
|                                 |                                                  |
|                                 | Gruppo prodotti 1 GRUPPOP_PASTA Divisione 2 ZDIV |

Per la modifica o per la visualizzazione del gruppo prodotti inserire:

- 1. Il Gruppo prodotti che si vuole modificare o visualizzare
- 2. La Divisione e dare invio

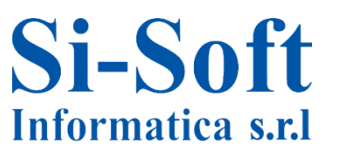

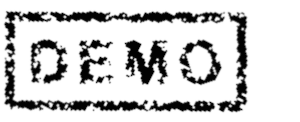

# PIANIFICAZIONE PER GRUPPO PRODOTTI (TRANSAZIONE MC81)

#### Menu SAP

- Ufficio
- Componenti validi per tutte le applicazioni
- Collaboration Projects
- Logistica
  - Gestione materiali
  - Uendite
  - Esecuzione logistica
  - Produzione
    - 🕨 🗋 Dati anagrafici
    - Pian. RC vend. e prod.
    - 🔸 🗀 Gruppo prodotti
      - Pianificazione
        - 🝷 🗇 Per gruppo prodotti
          - 🖓 MC81 Creare
          - MC82 Modificare
          - MC83 Visualizzare

Percorso:

Menù SAP > Logistica > Produzione > Pian. RC vend. e prod. > Pianificazione > Per gruppo prodotti > MC81

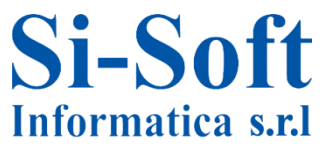

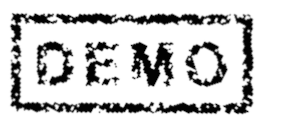

### Pianificazione per Gruppo Prodotti

| Creare plan     | . rcut produzione: accesso |
|-----------------|----------------------------|
| Gruppo prodotti | GRUPPOP PASTA              |

- I primi dati da inserire sono:
- 1. Il Gruppo prodotti
- 2. La Divisione e diamo invio

| 🕞 Definizione version | e            | X              |
|-----------------------|--------------|----------------|
|                       |              |                |
|                       |              |                |
| Versione              | 3 070        |                |
| Definizione versione  | Versione 070 |                |
|                       |              | 5[ <b>/</b> ]× |

- Dopo l'invio il sistema apre una finestra popup in cui i dati sono generati dal sistema stesso e sono:
- 3. La Versione (che è un numero di pianificazione per una struttura informativa)
- 4. La Definizione versione
- 5. Clicchiamo su eseguire

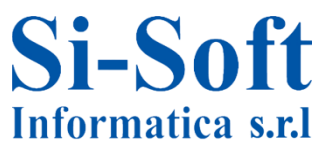

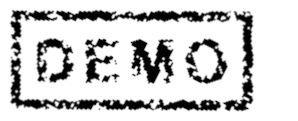

14

## Pianificazione per Gruppo Prodotti

| Ø [I                         | •              | ] 4 🖳 (     | ð @ <b>@</b> | - m re i      | 8008    |             |
|------------------------------|----------------|-------------|--------------|---------------|---------|-------------|
| Creare pian. rol             | ugh-cu         | ut prod.    |              |               |         |             |
| 🖪 Caratt.                    |                |             |              |               |         |             |
| Gruppo prodotti<br>Divisione | GRUPPO<br>ZDIV | P_PASTA     | Gruppo       | ) prodotto pa | sta     |             |
| Versione                     | 070 Ve         | ersione 070 |              |               | N       | luov. inatt |
| SOP: pian. sing. gr. pro     | dotti          |             | 1            |               | 1       |             |
| 🗈 Tavola pian.               | υ.             | M 03.20     | M 04.20      | M 05.20       | M 06.20 | M 07.20     |
| Vendite                      | PZ             | 500         | 600          | 500           | 400     |             |
| Produzione                   | 2 PZ           | 520         | 620          | 520           | 420     |             |
| Stock mag.                   | 2 PZ           | 20          | 40           | 60            | 80      | 80          |
| Stock mag. dest.             | PZ             |             |              |               |         |             |
| Range di copertura           | 4 ***          |             | 1            | 2             | 4       |             |
|                              | -              |             |              |               |         |             |

### Andiamo ad inserire:

- **1. Le Vendite (per i periodi mensili la quantità di vendita pianificata)**
- 2. La Produzione (per i periodi mensili la quantità di produzione pianificata) e diamo invio
- 3. I sistema genera in automatico I valori relativi allo Stock di magazzino, calcolati sulla base della pianificazione della produzione
- 4. Inoltre compila in automatico i campi relativi al Range di copertura del fabbisogno di magazzino espresso in giorni
- 5. Clicchiamo su Salvare

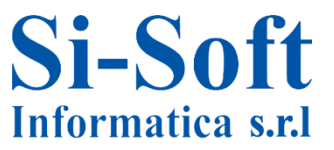

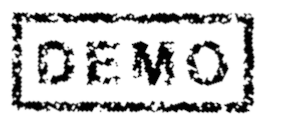

# MOD. E VIS. PIANIFICAZIONE PER GRUPPO PRODOTTI (TRANSAZIONE MC82; MC83)

#### Menu SAP

#### Ufficio

- Componenti validi per tutte le applicazioni
- Collaboration Projects
- 🕶 🗇 Logistica
  - Gestione materiali
  - Uendite
  - Esecuzione logistica
  - Produzione
    - 🔸 🗋 Dati anagrafici
    - Pian. RC vend. e prod.
      - Gruppo prodotti
      - Pianificazione
        - Per gruppo prodotti
          - MC81 Creare
             MC82 Modificare
            - MC83 Visualizzare

**Percorso:** 

Menù SAP > Logistica > Produzione > Pian. RC vend. e prod. > Pianificazione > Per gruppo prodotti > MC82 (Modificare); MC83 (Visualizzare)

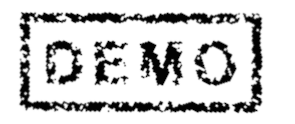

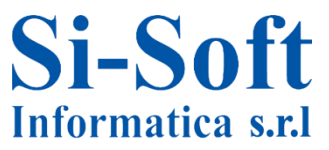

## Modificare e Visualizzare Pianificazione per Gruppo Prodotti

| Mod. pian. rcut produzione: accesso                 | Vis. pian. rcut produzione: accesso                 |
|-----------------------------------------------------|-----------------------------------------------------|
| ·····                                               |                                                     |
|                                                     |                                                     |
| Gruppo prodotti 1 GRUPPOP_PASTA<br>Divisione 2 ZDIV | Gruppo prodotti 1 GRUPPOP_PASTA<br>Divisione 2 ZDIV |
| Col vorriono                                        | Sal versione                                        |
|                                                     |                                                     |
| Vers. attiva                                        | Vers. attiva                                        |
| C C Sel versione instain                            |                                                     |
|                                                     |                                                     |
|                                                     | ·                                                   |
| Versioni inattive                                   |                                                     |
| S Ver Definizione versione                          | AutMod. il                                          |
| 069 Versione 069                                    | SISOFTALL 26.03.2013                                |
| 30 070 Versione 070                                 | SISOFTALL 26.03.2013                                |
| 0071 Versione 071                                   | SISOFTALL 26.03.2013                                |
| 072 Versione 072                                    | SISOFTALL 28.03.2013                                |
| 073 Versione 073                                    | SISOFTALL 09.04.2013                                |
|                                                     |                                                     |
|                                                     | <b>4</b> [*]×                                       |

Sia per la modifica che per la visualizzazione inserire:

- 1. Il Gruppo prodotti
- 2. L Divisione
- 3. Selezionare la Versione (in questo esempio una versione inattiva)
- 4. Cliccare su Continuare

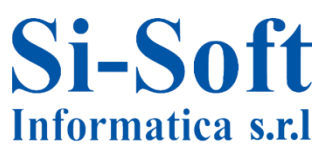

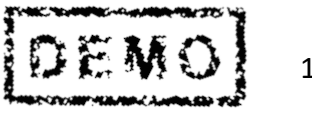

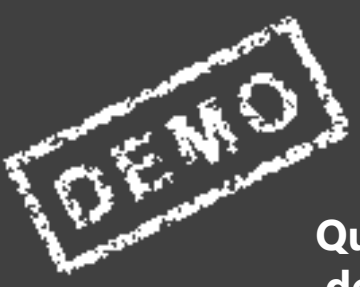

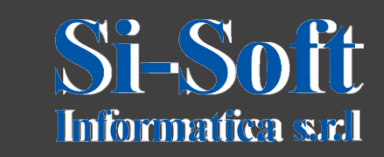

Questo documento è di proprietà della Si-Soft Informatica e tutti i